## **ORDER COURSE MATERIALS**

If you opt out of the program but would like to order a textbook from the bookstore on an individual basis, follow these instructions.

**Log in:** Visit the website and log in with your student account to view a personalized page that lists all of the courses you are registered for plus the course materials that faculty and school administrators assigned to them.

**Select Materials:** Choose from the new, used, ebook, rental, and marketplace options that are available.

2

3

4

5

After selecting all of the items you want to order, click the cart icon on the top right of the screen and then click "Check Out Now."

**Choose Delivery and Shipping:** Select from one of the pre-populated delivery addresses or add a new one. Then choose the shipping method for each item.

**Payment:** Pay with debit, credit, PayPal, Google Pay, or Apple Pay. \*You may use different forms of payments for rentals, but are required to add a credit card to ensure its return.

**Complete Order:** After completing the billing information, click "Submit Payment" and an order confirmation email will be sent to your school email account.

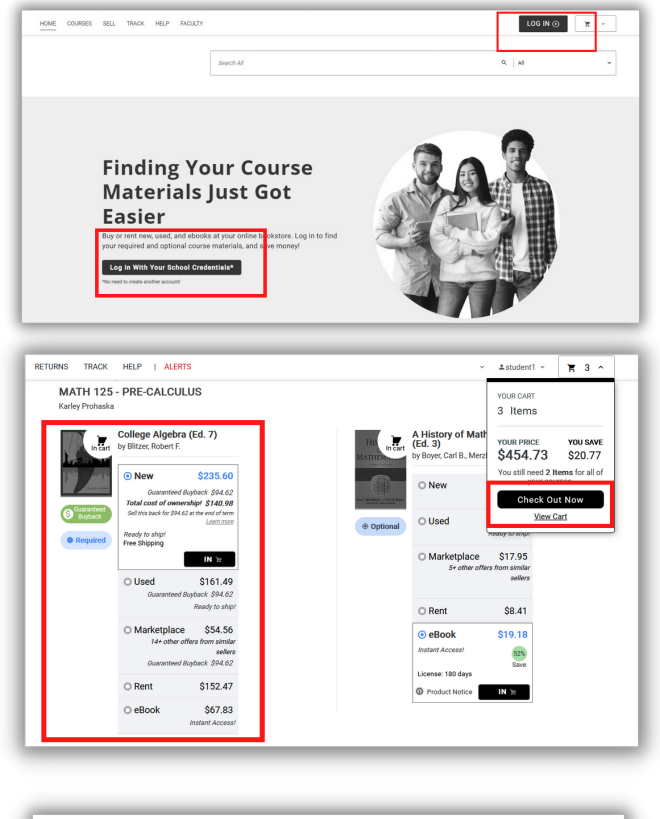

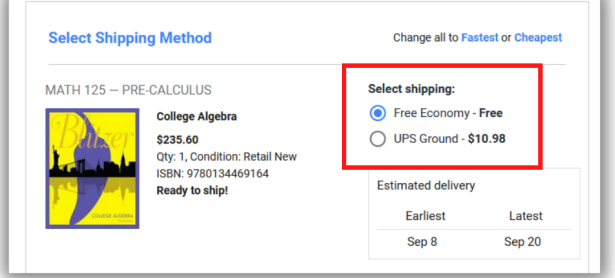

| Select Payment Methods                |                     |
|---------------------------------------|---------------------|
| Use a credit or debit card            |                     |
| PayPal                                | G Pay               |
| Add a Gift Code or other Payment Code | Add a Discount Code |
| Enter Code                            | Enter Code          |
|                                       |                     |